# BLUETOOTH

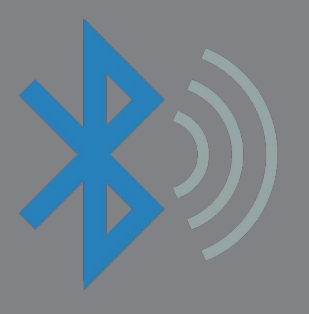

## på ActivConnect android for ActivPanel

Som på andre android-enheter kan du via ActivConnect for AcitvPanel koble til andre enheter som kan styres gjennom Bluetooth. I læring kan det være roboter, LEGO Mindstorm-enheter printere, keyboard, dataloggere og mer.

Slå av og på Bluetooth

Trykk på App-tilgang-ikonet

Trykk på tannhjulet

og så på

Innstillinger.

nederst til venstre på hjemskjermen.

Under Trådløst og Nettverk, trykk på Bluetooth.

Settings

 Wireless & networks

 Wi-Fi

 Wi-Fi

 Ethernet

More

Av. og på-knappen finner du da oppe til høyre:

| Bluetooth         |   |
|-------------------|---|
| On                | - |
| Paired devices    | ۵ |
| Available devices |   |

Når Bluetooth er slått på vil et Bluetooth-ikon viser oppe til høyre på hjemskjermen.

### Pare og knytte til en Bluetooth-enhet

Du må først pare Bluetooth-enheten med ActivConnect. Når du har gjort dette vil de forbli par til du har fjernet enheten.

While Bluetooth settings are open, the ActivConnect-G will see other available Bluetooth devices.

Når du har Bluetooth-innstillingene åpne på ActivConnect vil skjermen være synlig for andre enheter.

#### Steg 1: Par med en Bluetooth-enhet

- 1. Åpne Innstillinger på ActivConnect.
- 2. Under Nettverk, åpne Bluetooth
- 3. Vær sikker på at Bluetooth er slått på og at Bluetooth-enheten er satt som synlig.

4. ActivConnect vil skanne etter og vise alle tilgjengelige Bluetooth-enheter. Om det er en som ikke vises er det mulig den ikke er kompativbel.

5. Trykk på navnet på den aktuelle enheten du vil parre med ActivConnect.

6. Følg instruksjonene som kommer opp.

#### Steg 2: Knytt en allerede paret Bluetooth-enhet til skjermen

Etter at du har paret ActivConnect med en Bluetooth-enhet kan du knytte dem sammen manuelt. Når de er knyttet sammen vil de finne hverandre når du slår på Bluetooth-enheten eller når en enhet kommer tilbake innenfor rekkevidden til skjermen.

1. Åpne Innstillinger på ActivConnect.

- 2. Under "Nettverk," trykk på Bluetooth.
- 3. Vær sikker på at Bluetooth er slått på.

4. I listen over parede enheter; trykk på en enhet for åknytte den til AcitvConnect. Når den er knyttet til, vil denne statusen vises på skjermen.

#### Bluetooth og bildegalleriet

Bilder lagret i galleriet kan deles mellom din ActivConnect og en smarttelefon, et nettbrett eller en pc som er koblet til gjennom Bluetooth.

Trykk på bildet i galleriet som du ønsker å dele.

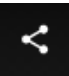

Dele-ikonet finner du øverst til høyre til hvert bilde og her kan du velge å overføre bilder til synlige, sammenkoblede Bluetooth-enheter.